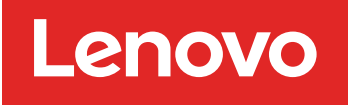

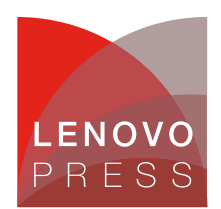

## Introduction to Azure Virtual Desktop on ThinkAgile MX

### **Solution Brief**

### Azure Virtual Desktop on Azure Stack HCI

Azure Virtual Desktop is a flexible cloud-based VDI solution that can be used to deploy and scale Windows desktops and apps on Azure Stack HCI in minutes to enable secure, remote work. With Azure Virtual Desktop for Azure Stack HCI, IT administrators can create a full Windows 10, Windows 11, or Windows Server desktop virtualization environment that can be used on any device.

IT views all components on the same management plane, and it is simple to create and use Azure Virtual Desktop sessions on an Azure Stack HCI cluster. With the support of Azure Virtual Desktop for Azure Stack HCI, Windows 10 and Windows 11 multisession capabilities are available in on premises environments. IT staff can support multiple users on a single virtual machine (VM). That greatly reduces the number of VMs and the system-resource overhead costs while still providing the same resources to all end users. Azure Virtual Desktop also simplifies management and user support. Because Azure Virtual Desktop is a managed service, organizations don't need to deploy a VDI themselves or have the burden of upgrading infrastructure. This is a game-changing advantage compared to other VDI solutions.

Azure Virtual Desktop for Azure Stack HCI is currently in public preview. Azure Stack HCI doesn't currently support certain important Azure Virtual Desktop features. Because of these limitations, we don't recommend using this feature for production workloads yet.

### Why Azure Virtual Desktop on Azure Stack HCI?

The pace of change is accelerating everywhere, especially in the workplace. But two things are clear: flexible work is here to stay, and the talent landscape (workers with in-demand skills) has fundamentally shifted.

This new workplace shift is pushing IT administrators to set up VDI with remote connectivity, security, and management capabilities so that employees can remain productive and access necessary apps from wherever they are. Moving to the cloud offers many benefits to enterprises, including scalability, cost efficiencies, and near-limitless data capacity. However, many industries are required to keep their data on premises due to data-sovereignty needs and regulatory requirements.

What if there were a way to bring all the cloud benefits on premises by using familiar tools and applications based on Windows with a fully managed, cloud-hosted VDI management plane? The new Azure Stack HCI and Azure Virtual Desktop on Lenovo Systems (Microsoft's VDI solution) can do just that to help companies overcome their remote work challenges in a powerful and efficient manner.

### **Before You Get Started**

The following summarizes, at a high-level, what you will need to run Azure Virtual Desktop on Azure Stack HCI:

- An Azure Stack HCI cluster with a minimum of 2 nodes. From a CPU perspective, it's recommended to have at least 16 cores with 256GB memory, but this is largely determined by your workload requirements. A minimal install of Azure Virtual Desktop with a single VM cluster will likely consume approximately 24-30GB RAM.
- We recommend 1TB storage capacity in your Azure Stack HCI storage pool used to store virtual machines. However, again, this will be determined by your workload requirements.
- A system running Windows Admin Center. This should be registered with Azure, and in the same domain as the Azure Stack HCI cluster.
- External internet connectivity for both the Azure Stack HCI nodes, and the Azure Virtual Desktop components.
- An Azure subscription for Azure Virtual Desktop Session Host Pool with the appropriate permissions.
- Network Validation for AVD Links https://docs.microsoft.com/en-us/azure/virtual-desktop/safe-urllist

You can also review more detailed requirements information within our documentation.

### Deploying Azure Virtual Desktop on Azure Stack HCI on Lenovo Servers

### Step 1: Hardware and OS configuration for Azure Arc Service on Azure Stack HCI

The first step in the process is to obtain and setup your Lenovo server that will support Azure Stack HCI, and subsequently, AVD – Azure Virtual Desktop. Lenovo certified Azure Stack HCI solutions can be found at this link – ThinkAgile MX.

Lenovo rack systems feature innovative hardware, software and services that solve customer challenges today and deliver an evolutionary fit-for-purpose, modular design approach to address tomorrow's challenges. Key advantages of deploying Lenovo rack servers include:

- Highly scalable, modular designs to grow with your business
- · Industry-leading resilience to save hours of costly unscheduled downtime
- Expansive storage capacity and flexible storage configurations for optimized workloads

The following Lenovo servers have been certified for Microsoft Azure Stack HCI and are equipped to support 4 to 64-core processors, up to 4TB of memory and over 100TB of storage making them ideal candidates for Azure Stack HCI Virtual Desktop Infrastructure solutions:

- Lenovo ThinkAgile MX3530 Integrated systems / MX3531 validated nodes (based on ThinkSystem SR650 V2)
- Lenovo ThinkAgile MX3330 Integrated systems / MX3331 validated nodes (based on ThinkSystem SR630 V2)
- Lenovo ThinkAgile MX3520 Integrated systems / MX validated nodes (based on ThinkSystem SR650)
- Lenovo ThinkAgile MX1020 Integrated systems / MX1021 validated nodes (based on ThinkSystem SE350)
- Lenovo ThinkSystem SR630 validated nodes
- Lenovo ThinkSystem SR665 validated nodes
- Lenovo ThinkSystem SR655 validated nodes

- Lenovo ThinkSystem SR645 validated nodes
- Lenovo ThinkSystem SR635 validated nodes
- Lenovo ThinkEdge SE450 validated nodes

With your Lenovo servers racked, configured, and connected, you are ready to deploy the Azure Stack HCI OS. The first step in deploying Azure Stack HCI is to download Azure Stack HCI and install the operating system on each server that you want to cluster. You can deploy Azure Stack HCI using your preferred method – this could be via USB, network deployment, ISO boot over a dedicated OOB management port, etc. Step through the simple Azure Stack HCI OS installation wizard, and once complete, you should be at the Server Configuration Tool (SCONFIG) interface. If you need to, make any simple changes here, but all that should be required is a single NIC with an IP address on your management network.

| Administrator: C:\Windows\system32\cmd.exe                                                 |                                         | × |
|--------------------------------------------------------------------------------------------|-----------------------------------------|---|
|                                                                                            |                                         | ^ |
|                                                                                            |                                         |   |
| Welcome                                                                                    | to Azure Stack HCI                      |   |
|                                                                                            |                                         |   |
| 1) Domain/Workgroup:<br>2) Computer Name:<br>3) Add Local Administrator                    | Workgroup: WORKGROUP<br>WIN-73TIBM04KTN |   |
| 4) Configure Remote Management                                                             | Enabled                                 |   |
| 5) Update Settings:<br>6) Download and Install Updates                                     | DownloadOnly                            |   |
| 7) Remote Desktop:                                                                         | Disabled                                |   |
| 8) Network Settings<br>9) Date and Time                                                    |                                         |   |
| 10) Telemetry Settings:                                                                    | Unknown                                 |   |
| 12) Log Off User<br>13) Restart Server<br>14) Shut Down Server<br>15) Exit to Command Line |                                         |   |
| Enter number to select an option:                                                          |                                         |   |
|                                                                                            |                                         |   |
|                                                                                            |                                         |   |
|                                                                                            |                                         |   |
|                                                                                            |                                         |   |

Figure 1. SCONFIG in Azure Stack HCI

### Step 2: Deploy and Configure Windows Admin Center

With your Azure Stack HCI nodes deployed, and accessible over the network, the next step is to deploy the Windows Admin Center. If you haven't already, download the Windows Admin Center software. This should be installed on a Windows 10 or Windows Server 2016/2019 machine. This machine should also be joined to your management domain. This should be the same domain that your Azure Stack HCI nodes will be joined to.

### Step 3: Create an Azure Stack HCI Cluster

With the Windows Admin Center installed, open the Windows Admin Center, and step through the process of creating an Azure Stack HCl cluster.

The wizard will walk you through selecting your nodes, joining the nodes to the domain, installing required roles and features, and updates, before moving on to configuring the physical and virtual networks, clustering and software defined storage. When the wizard is complete, you should see your new cluster in your All connections view within Windows Admin Center.

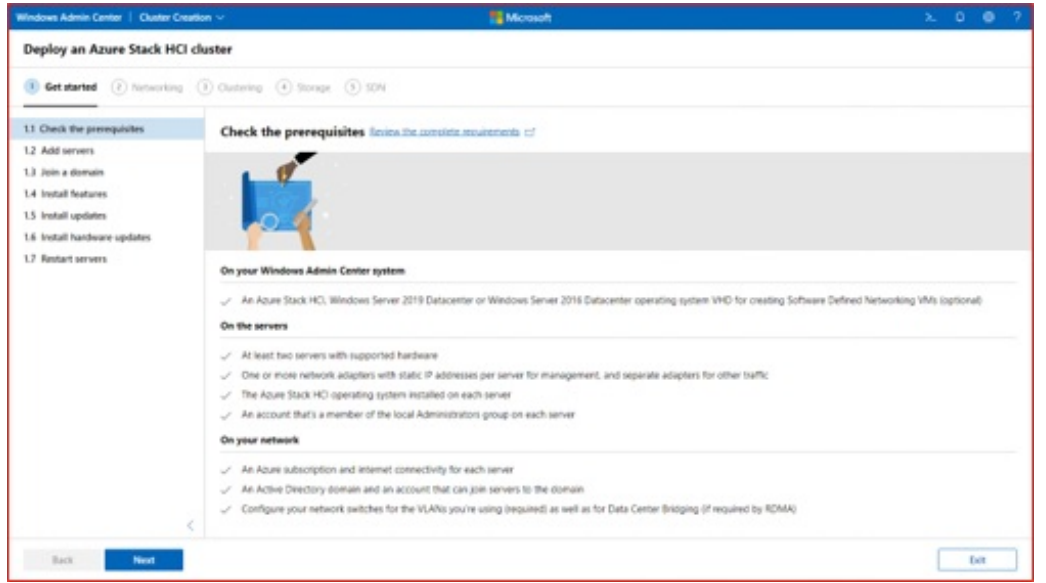

Figure 2. Deploying an Azure Stack HCI Cluster in Windows Admin Center

### Step 4: Set up the new Host Pool with No VM

Sign into the Azure portal at <a href="https://portal.azure.com">https://portal.azure.com</a>. Enter Azure Virtual Desktop into the search bar, then find and select Azure Virtual Desktop under Services.

| Microsoft Azure                  | , >>> Search resources, services, and docs (G+/)                                                           |
|----------------------------------|----------------------------------------------------------------------------------------------------|
| Home > Azure Virtual Desktop     |                                                                                                    |
| Azure Virtual Deskt<br>Microsoft | op   Host pools 🛷 …                                                                                        |
|                                  | + Create 🚳 Manage view 🗸 🖒 Refresh 🞍 Export to CSV 😚 Open query   🔗 Assign tags 📋 Delete   📈 Feedback      |
| Ø Overview                       | Filter for any field Subscription == all Resource group == all X Location == all X <sup>+</sup> Add filter |
| Getting started                  | Showing 0 to 0 of 0 records.                                                                               |

Figure 3. Azure Virtual Desktop Service in Azure Portal

The Azure geography associated with the regions you selected is where the metadata for this host pool and its related objects will be stored. Make sure you choose the regions inside the geography you want the service metadata to be stored in.

Under Host pool type, select whether your host pool will be Personal or Pooled.

- 1. If you choose Personal, then select either Automatic or Direct in the Assignment Type field.
- 2. If you choose Pooled, enter the following information: For Max session limit, enter the maximum number of users you want load-balanced to a single session host.

| Create a host pool                     |                                                                                                  |        |
|----------------------------------------|--------------------------------------------------------------------------------------------------|--------|
| Basics Virtual Machines Wo             | rkspace Advanced Tags Review + create                                                            |        |
| Project details                        |                                                                                                  |        |
| Subscription * ①                       |                                                                                                  | ~      |
| Resource group * ①                     |                                                                                                  | ~      |
|                                        | Create new                                                                                       |        |
| Host pool name *                       | AVD                                                                                              |        |
| Location * ①                           | East US                                                                                          | $\sim$ |
| Validation environment ①               | Metadata will be stored in Azure geography associated with (US) East<br>US. Learn more<br>No Yes |        |
| Host pool type                         |                                                                                                  |        |
| If you select pooled (shared), users w | ill still be able to access their personalization and user data, using FSLogix.                  |        |
| Host pool type *                       | Select a type                                                                                    | $\sim$ |
|                                        | Personal                                                                                         |        |
|                                        | Pooled                                                                                           |        |
|                                        |                                                                                                  |        |
|                                        |                                                                                                  |        |

Figure 4. Host Pool Creation in Azure Portal

### Step 5: Define your host pool as Validation Host Pool

Search for and select Azure Virtual Desktop.

- In the Azure Virtual Desktop page, select Host pools.
- Select the name of the host pool you want to edit.
- Select Properties.
- In the validation environment field, select Yes to enable the validation environment.

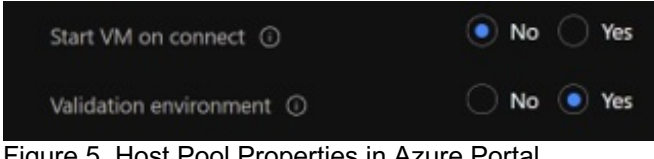

Figure 5. Host Pool Properties in Azure Portal

• Select Save to apply the new settings.

### Step 6: Register Your Application Group to a Workspace

To register the desktop app group to a workspace:

- Select Yes.
- Next, choose whether you want to create a new workspace or select from existing workspaces. Only workspaces created in the same location as the host pool will be allowed to register the app group to.
- Optionally, you can select Next: Tags
- Here you can add tags so you can group the objects with metadata to make things easier for your admins.
- When you're done, select Review + create.
- Review the information about your deployment to make sure everything looks correct. When you're done, select Create.

| Home > AzureVirtualDesktop > AzVD | roups …                    |                  |           |             |                 |                   |              |       |
|-----------------------------------|----------------------------|------------------|-----------|-------------|-----------------|-------------------|--------------|-------|
| ,P Search (Ctrl+/) «              | + Add 🕐 Refresh   🗊 Remove |                  |           |             |                 |                   |              |       |
| Overview                          | P Filter by Name           |                  |           |             |                 |                   |              |       |
| Activity log                      |                            |                  |           |             |                 |                   |              |       |
| Access control (IAM)              | Name †↓                    | Friendly name 1+ | Type ↑↓   | Location 1. | Subscription 1. | Resource group 10 | Applications | Users |
| 🔶 Tags                            |                            | Default Desktop  | Desktop   | East US     |                 |                   |              |       |
| Diagnose and solve problems       |                            | RApp             | RemoteApp | East US     |                 |                   |              |       |
| Settings                          |                            |                  |           |             |                 |                   |              |       |
| Properties                        |                            |                  |           |             |                 |                   |              |       |
| 🔒 Locks                           |                            |                  |           |             |                 |                   |              |       |
| Manage                            |                            |                  |           |             |                 |                   |              |       |
| Application groups                |                            |                  |           |             |                 |                   |              |       |

Figure 6. Application Group in Azure Portal

This starts the deployment process, which creates the following objects:

- A desktop app group
- A workspace, if you chose to create it

If you chose to register the desktop app group, the registration will be completed.

Virtual machines, if you chose to create them, are joined to the domain and registered with the new host pool..

## Step 7: Deploy a new virtual machine on your Azure Stack HCI infrastructure and join it to a domain

You can easily create a new VM using Windows Admin Center.

- On the Windows Admin Center home screen, under All connections, select the server or cluster you want to create the VM on.
- Under Tools, scroll down and select Virtual machines.
- Under Virtual machines, select the Inventory tab, then select Add and New.

| Tools <                    | Virtual machines                                                              |
|----------------------------|-------------------------------------------------------------------------------|
| Search Tools O             | Help protect your VMs from disasters by using Azure Site Recovery. Set up now |
| 👚 Dashboard                | Inventory Summary                                                             |
| Virtual machines           | Add V Connect V Power V Manage V 2 Edit Tags Settings                         |
| Servers                    | ∨ RL52 (1)                                                                    |
| 👶 Azure Kubernetes Service | aks-management-cluster-1-control-plane-0-eba61cc1 Running                     |

Figure 7. VM Creation from Windows Admin Center

- Under New virtual machine, enter a name for your VM.
- Select Generation 2 (Recommended).
- Under Host, select the server you want the VM to reside on.
- Under Path, select a preassigned file path from the dropdown list or click Browse to choose the folder to save the VM configuration and virtual hard disk (VHD) files to. You can browse to any available SMB share on the network by entering the path as \server\share.
- Under Virtual processors, select the number of virtual processors and whether you want nested virtualization enabled for the VM. If the cluster is running Azure Stack HCI, version 21H2, you'll also see a checkbox to enable processor compatibility mode on the VM.
- Under Memory, select the amount of startup memory (4 GB is recommended as a minimum), and a min and max range of dynamic memory as applicable to be allocated to the VM.
- Under Network, select a virtual switch from the dropdown list.
- Under Network, select one of the following for the isolation mode from the dropdown list:
  - Set to Default (None) if the VM is connected to the virtual switch in access mode.
    - Set to VLAN if the VM is connected to the virtual switch over a VLAN. Specify the VLAN identifier as well.
- Set to Virtual Network (SDN) if the VM is part of an SDN virtual network. Select a virtual network name, subnet, and specify the IP Address. Optionally, select an access control list that can be applied to the VM.
- Set to Logical Network (SDN) if the VM is part of an SDN logical network. Select the logical network name, subnet, and specify the IP Address. Optionally, select an access control list that can be applied to the VM.
- Under Storage, click Add and select whether to create a new empty virtual hard disk or to use an existing virtual hard disk. If you're using an existing virtual hard disk, click Browse and select the applicable file path.
- Under Operating system, do one of the following:
  - Select Install an operating system later if you want to install an operating system for the VM after the VM is created.
  - Select Install an operating system from an image file (\*.iso), click Browse, then select the applicable .iso image file to use.
- When finished, click Create to create the VM.
- Under State, verify that the VM state is running.

### Step 8: Enable Azure Arc on the Virtual Machine on Azure Stack HCI

Launch the Azure Arc service in the Azure portal by clicking All services, then searching for and selecting Servers - Azure Arc.

| Azu | ıre services |           |                           |                          |                              |                    |                    |                    |                            |  |
|-----|--------------|-----------|---------------------------|--------------------------|------------------------------|--------------------|--------------------|--------------------|----------------------------|--|
|     |              | <b>1</b>  | $\diamondsuit$            | <b></b>                  | <b></b>                      |                    |                    | ٥                  | ٥                          |  |
|     |              | Azure Arc | Azure Active<br>Directory | Azure Virtual<br>Desktop | On-premises<br>data gateways | Azure AD<br>Domain | Resource<br>groups | Azure Stack<br>HCI | Azure Arc data controllers |  |
| Rec | ent resourc  | ces       |                           |                          |                              |                    |                    |                    |                            |  |

Figure 8. Azure Services form Azure Portal

- 1. On the Servers Azure Arc page, select Add at the upper left.
- 2. On the Select a method page, select the Add servers using interactive script tile, and then select Generate script.
- 3. On the Generate script page, select the subscription and resource group where you want the machine to be managed within Azure. Select an Azure location where the machine metadata will be stored. This location can be the same or different, as the resource group's location.
- 4. On the Prerequisites page, review the information and then select Next: Resource details.
- 5. On the Resource details page, provide the following:
  - In the Resource group drop-down list, select the resource group the machine will be managed from.
  - In the Region drop-down list, select the Azure region to store the servers' metadata.
  - In the Operating system drop-down list, select the operating system that the script be configured to run on.
  - If the machine is communicating through a proxy server to connect to the internet, specify the proxy server IP address or the name and port number that the machine will use to communicate with the proxy server. Enter the value in the format http://:.
  - Select Next: Tags.
- 6. On the Tags page, review the default Physical location tags suggested and enter a value, or specify one or more Custom tags to support your standards.
- 7. Select Next: Download and run script.
- 8. On the Download and run script page, review the summary information, and then select Download. If you still need to make changes, select Previous.
- 9. Log in to the server.
- 10. Open an elevated 64-bit PowerShell command prompt.
- 11. Change to the folder or share that you copied the script to and execute it on the server by running the ./OnboardingScript.ps1 script.

On the Azure platform the Machine will appear under the Azure Arc systems as connected.

| Home > AzureVirtualDesktop >         |                                         |                                                                                |
|--------------------------------------|-----------------------------------------|--------------------------------------------------------------------------------|
| EA-AV2k22 ····<br>Server - Azure Arc |                                         |                                                                                |
| P Search (Ctrl+/) ≪                  | 📋 Delete 🖒 Refre                        | esh                                                                            |
| 💄 Overview                           | <ul> <li>Advisor (1 of 5): W</li> </ul> | Vindows web servers should be configured to use secure communication protocols |
| Activity log                         |                                         |                                                                                |
| Access control (IAM)                 | Essentials                              |                                                                                |
| 🧼 Tags                               | Resource group (move)                   | ): AzureVirtualDesktop                                                         |
| ළු Diagnose and solve problems       | Status                                  | : Connected                                                                    |
|                                      | Location (move)                         | : East US                                                                      |
| Settings                             | Subscription (move)                     |                                                                                |
| Security                             | Subscription ID                         |                                                                                |
| Extensions                           | Agent version                           | : 1.13.21320.015                                                               |
| Properties                           |                                         |                                                                                |
| A Locks                              | Tags (edit) :                           |                                                                                |

Figure 9. Azure Arc status on Azure Portal

## Step 9: Add the virtual machine to the Azure Virtual Desktop host pool and register to Azure Virtual Desktop Service

Registering the virtual machines to a Azure Virtual Desktop host pool is as simple as installing the Azure Virtual Desktop agents.

To register the Azure Virtual Desktop agents, do the following on each virtual machine:

- 1. Connect to the virtual machine with the credentials you provided when creating the virtual machine.
- 2. Download and install the Azure Virtual Desktop Agent with Latest version of Azure CLI
- 3. Download the Azure Virtual Desktop Agent.
- 4. Run the installer. When the installer asks you for the registration token, enter the value you got from the Get-AzWvdRegistrationInfo ResourceGroupName HostPoolName SubscriptionID cmdlet.
- 5. Or alternatively you can extract the Token key from the Azure Portal from the host pool itself and copy into the Agent.

| Microsoft Azure                                                                                                    | ,P Search resources, services, and docs (G+/)                                                                                                    | 도 🔂 🖉 🍥 🔿 🖓 hjammal@ThinkAgileAz                                                                                                    |
|----------------------------------------------------------------------------------------------------|----------------------------------------------------------------------------------------------------|----------------------------------------------------------------------------------------------------|
| Home >                                                                                                    | 1<br>(🖉 Registration tory 🕒 Referent 🔮 Delete                                                                                                    | Registration key         Create registration key           2         Generate new key                                                                                                    |
| Overview     Activity log     Access control (IAM)     Tags     Diagnose and solve problems     Settings                                   | ^ Loundai     Recorder     Recorder     Location     : End US     Location     : End US     Subscription (D)     :     Tog (eq:d)     : Cick here to add tags | Use a registration date<br>Exploration date<br>Exploration date<br>Exploration date<br>Status 2020 222000 AM<br>Assignment type 1 Automatic<br>CO date type 1<br>CO date type 1                                                                                                    |
| III         RDP Properties           III         Properties           Scheduled agent updates         Access           Locks         Locks | Virtual machines<br>Total machines<br>Unavailable<br>1                                                                                                    | Velisije/EAAAC:http://www.secongriv.www.secongriv.www      |
| Manage Application groups MSIX packages Session hosts Monitoring                                                                           | Total sessions         Active sessions         Disconnected sessions           1         0         0                                                          | Devisition of the second second secon |

Figure 10. AVD Registration Key on Azure Portal

- 6. Download the Azure Virtual Desktop Agent Bootloader.
- 7. Run the installer

The Host pool it will display the VM under the VMs Tab.

| → AVD & ···<br>Host pool                                                                                                    | 🖉 Registration key 🜔                                                                                                    | Refresh 📋 Delete                                                                                                    |                       |
|----------------------------------------------------------------------------------------------------|----------------------------------------------------------------------------------------------------|----------------------------------------------------------------------------------------------------|-----------------------|
| <ul> <li>Overview</li> <li>Activity log</li> <li>Access control (IAM)</li> <li>Tags</li> <li>Diagnose and solve problems</li> </ul> | <ul> <li>Essentials</li> <li>Resource group (Move<br/>Location</li> <li>Subscription (Move)</li> <li>Subscription ID</li> </ul> | ): AzureVirtualDesktop<br>: East US<br>:                                                                                                    |                       |
| Settings                                                                                                    | Tags (Edit)<br>Virtual machine                                                                                                  | : Click here to add tags                                                                                                    |                       |
| III       RDP Properties         III       Properties         Cocks       Locks                                                     | Total machines                                                                                                    | Unavailable          Image: Image of the second second se |                       |
| Manage                                                                                                    |                                                                                                    |                                                                                                    |                       |
| <ul> <li>Application groups</li> <li>MSIX packages</li> </ul>                                                                       | Total sessions                                                                                                    | Active sessions<br>0                                                                                                    | Disconnected sessions |

Figure 11. VM Status in the Host Pool on Azure Portal

Follow the directions in Create app groups and manage user assignments to create an app group for testing and assign user access to it and grant your users access to the new deployment.

| Home > AzureVirtualDesktop > AVD-DAG >             |                                        |                                       |
|----------------------------------------------------|----------------------------------------|---------------------------------------|
| AVD-DAG - Applications ···                         |                                        |                                       |
| + Add 🖒 Refresh   🗊 Remove                         |                                        |                                       |
| 。<br>ア Filter by Name                              |                                        |                                       |
| $\square$ Application name $\uparrow_{\downarrow}$ | Application type $\uparrow \downarrow$ | Display name $~\uparrow_{\downarrow}$ |
| SessionDesktop                                     | Desktop                                | SessionDesktop                        |
|                                                    |                                        |                                       |

Figure 12. Desktop Application Group (DAG) in Azure Virtual Desktop

# Step 10: Connect from anywhere to your VM running On Premises on your Azure Stack HCI

Sign-in on with the domain account integrated in Azure Active Directory - rdweb.wvd.microsoft.com/arm/webclient.

All Resources

Privacy settings for managed resources have been preset

AVD WorkSpace

AVD WorkSpace

Notepad

Task

SessionDe

Manager

Ktop

Figure 13. Azure Virtual Desktop WorkSpace

#### Known issues

Local domain (e.g. contoso.local) will inherit the Azure Directory domain extension hence would be required to add an Alternative User Principal Name Suffix into the local domain controller that match the Azure AD.

### Why Lenovo?

Lenovo is a US\$70 billion revenue Fortune Global 500 company serving customers in 180 markets around the world. Focused on a bold vision to deliver smarter technology for all, we are developing world-changing technologies that power (through devices and infrastructure) and empower (through solutions, services and software) millions of customers every day.

### **For More Information**

To learn more about this Lenovo solution contact your Lenovo Business Partner or visit: https://www.lenovo.com/us/en/servers-storage/solutions/

### **Related product families**

Product families related to this document are the following:

- Hyperconverged Infrastructure
- Microsoft Alliance
- ThinkAgile MX Series for Microsoft Azure Local

#### Notices

Lenovo may not offer the products, services, or features discussed in this document in all countries. Consult your local Lenovo representative for information on the products and services currently available in your area. Any reference to a Lenovo product, program, or service is not intended to state or imply that only that Lenovo product, program, or service may be used. Any functionally equivalent product, program, or service that does not infringe any Lenovo intellectual property right may be used instead. However, it is the user's responsibility to evaluate and verify the operation of any other product, program, or service. Lenovo may have patents or pending patent applications covering subject matter described in this document. The furnishing of this document does not give you any license to these patents. You can send license inquiries, in writing, to:

Lenovo (United States), Inc. 8001 Development Drive Morrisville, NC 27560 U.S.A. Attention: Lenovo Director of Licensing

LENOVO PROVIDES THIS PUBLICATION "AS IS" WITHOUT WARRANTY OF ANY KIND, EITHER EXPRESS OR IMPLIED, INCLUDING, BUT NOT LIMITED TO, THE IMPLIED WARRANTIES OF NON-INFRINGEMENT, MERCHANTABILITY OR FITNESS FOR A PARTICULAR PURPOSE. Some jurisdictions do not allow disclaimer of express or implied warranties in certain transactions, therefore, this statement may not apply to you.

This information could include technical inaccuracies or typographical errors. Changes are periodically made to the information herein; these changes will be incorporated in new editions of the publication. Lenovo may make improvements and/or changes in the product(s) and/or the program(s) described in this publication at any time without notice.

The products described in this document are not intended for use in implantation or other life support applications where malfunction may result in injury or death to persons. The information contained in this document does not affect or change Lenovo product specifications or warranties. Nothing in this document shall operate as an express or implied license or indemnity under the intellectual property rights of Lenovo or third parties. All information contained in this document was obtained in specific environments and is presented as an illustration. The result obtained in other operating environments may vary. Lenovo may use or distribute any of the information you supply in any way it believes appropriate without incurring any obligation to you.

Any references in this publication to non-Lenovo Web sites are provided for convenience only and do not in any manner serve as an endorsement of those Web sites. The materials at those Web sites are not part of the materials for this Lenovo product, and use of those Web sites is at your own risk. Any performance data contained herein was determined in a controlled environment. Therefore, the result obtained in other operating environments may vary significantly. Some measurements may have been made on development-level systems and there is no guarantee that these measurements will be the same on generally available systems. Furthermore, some measurements may have been estimated through extrapolation. Actual results may vary. Users of this document should verify the applicable data for their specific environment.

#### © Copyright Lenovo 2025. All rights reserved.

This document, LP1680, was created or updated on December 23, 2022.

Send us your comments in one of the following ways:

- Use the online Contact us review form found at: https://lenovopress.lenovo.com/LP1680
- Send your comments in an e-mail to: comments@lenovopress.com

This document is available online at https://lenovopress.lenovo.com/LP1680.

### Trademarks

Lenovo and the Lenovo logo are trademarks or registered trademarks of Lenovo in the United States, other countries, or both. A current list of Lenovo trademarks is available on the Web at <a href="https://www.lenovo.com/us/en/legal/copytrade/">https://www.lenovo.com/us/en/legal/copytrade/</a>.

The following terms are trademarks of Lenovo in the United States, other countries, or both: Lenovo® ThinkAgile® ThinkEdge® ThinkSystem®

The following terms are trademarks of other companies:

Microsoft®, Active Directory®, Arc®, Azure®, PowerShell, Windows Server®, and Windows® are trademarks of Microsoft Corporation in the United States, other countries, or both.

Other company, product, or service names may be trademarks or service marks of others.